## how to install the pwa for the ISGE Congress

| Step 1                                                                                 | Step 2                                                                         | Step 3                                                                                                    | Step 4                                                                                                    |
|----------------------------------------------------------------------------------------|--------------------------------------------------------------------------------|----------------------------------------------------------------------------------------------------|----------------------------------------------------------------------------------------------------|
| •••Il vodafone IT 🗢 10:50 76% 🗩                                                        | •••• vodafone IT 4G 08:54 84%                                                  | •••• vodafone IT 4G 08:54 84%                                                                                                    | •••I vodafone IT 4G 08:54 84%                                                                                                    |
| https://appisgecongress.it Scancel                                                     | ■ appisgecongress.it C                                                         | appisgecongress.it                                                                                                    | Cancel Add to Home Screen Add                                                                                                    |
| Top Hit                                                                                | THE INTERNATIONAL SOCIETY                                                      | THE INTERNATIONAL SOCIETY                                                                                                    |                                                                                                    |
| ISGE Congress - Isge Congr<br>appisgecongress.it                                       |                                                                                |                                                                                                    | Generation IsgeCongress                                                                                                    |
| Bookmarks and History                                                                  |                                                                                |                                                                                                    | https://appisgecongress.it/?utm                                                                                                    |
| ISGE Congress - Isge Congress appisgecongress.it                                       | ISGE – ESGE SOUTH AFRICAN<br>CONFERENCE<br>April 13, 2019 - April 17, 2019     | AirDrop. Tap to turn on Wi-Fi and Bluetooth to share with AirDrop.                                                                                                    | An icon will be added to your Home screen so you can<br>quickly access this website.                                                                                        |
| qwertyuiopasdfghjkl $4$ zxcvbnm $\checkmark$ 123 $\bigoplus$ $\bigcup$ spazio.Vai      | To add this web app to the home<br>screen: tap and then Add to<br>Home Screen. | Message     Messenger     Outlook     Twitter       Message     Image: State of the state of the st | $\begin{array}{c} "" \\ q w e r t y u i o p \\ a s d f g h j k l \\ {} \\ {} \\ \hline \\ \hline \\ \hline \\ \hline \\ \hline \\ \hline \\ \hline \\ \hline \\ \hline \\ $ |
| on the device browser,<br>type<br><u>https://appisgecongress.it</u><br>and click Enter | in this screen click on<br>highlighted icon                                    | Then click here                                                                                                    | Click "Add"<br>and the app will be on<br>your smartphone                                                                                                    |